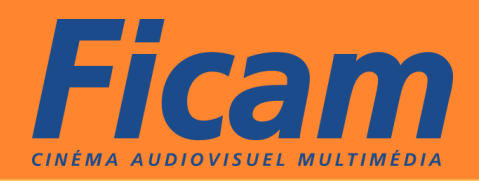

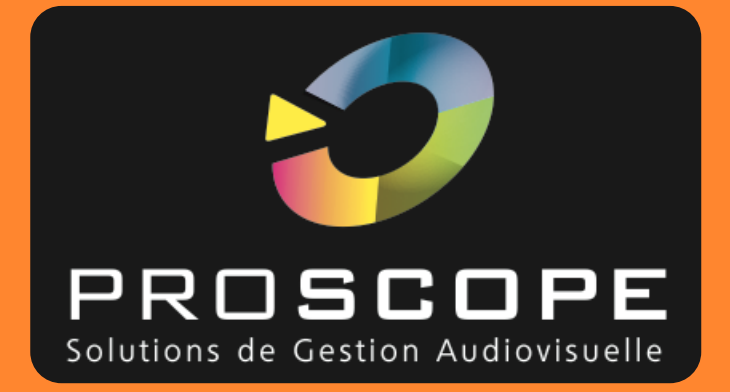

### **Compte-Rendu**

Réunion du 22 juin 2022

Membres FICAM présents :

• Fabien Marguillard : Délégué Adjoint Technique et Edition

Membres Upside présents :

- Frédéric Blanc : Chef de projet et développement
- Christophe Perrier : Commerce, déploiement et formation
- Yonah Weil : Support client, Qualité et documentation

#### Ordre du jour :

Présentation des évolutions :

- Clic droit
- Affichage multipages
- Contrôle simplifié des feuilles de travail

Naissance du site <u>support.proscope.pro</u>:

- Base de connaissance
- Espace personnel avec dépôt de ticket

# Nouveautés ProScope

| / | - |    |     |
|---|---|----|-----|
| ( | N | "  | ( ) |
|   | Ş | 21 | 1   |
| 1 | - | N  |     |

Simplification de l'interface

Clic droit

Un menu obtenu par clic droit vous donne désormais l'accès rapide :

- aux actions souhaitées (transformer en affaire, clôturer...)
- aux tables liées (voir le client, voir les affaires...)
- aux fonctions Dupliquer et supprimer

Exemple du clic droit sur la table des devis :

| Dev         | is : 91/93 - Up          | Side Pro       | ductions                 |           |                       |                          |                              |                                      |                           |                  |          |
|-------------|--------------------------|----------------|--------------------------|-----------|-----------------------|--------------------------|------------------------------|--------------------------------------|---------------------------|------------------|----------|
| (+<br>ajout | ) [+<br>er dupliquer su  | ipprimer       | exclure choi             | sir stool | ker restituer         | a <b>t</b>               | imprimer                     |                                      |                           |                  |          |
|             | Devis                    | Nb PF<br>Parti | Point Fin.<br>(du Devis) | Acpte     | Facture<br>(du Devis) | Affaire                  | Point Fin.<br>(de l'Affaire) | Facture<br>(de l'Affaire)            | Date                      | Clie             | ent      |
|             | 2021100001               |                |                          |           |                       |                          |                              |                                      | 19/02/2022                | AIR PRODAIR PRO  | DD       |
|             | 2019090005               |                |                          |           |                       |                          |                              |                                      | 15/02/2020                | FRANCE 3FRANCE   | E 3      |
|             | 2019090004               |                |                          |           |                       |                          |                              |                                      | 14/02/2020                | FRANCE 3FRANCE   | E 3      |
|             | 2018020020               |                |                          | 1         |                       | 2019020001               |                              |                                      | 06/02/2019                | FRANCE 3FRANCE   | 3        |
|             | 2018020019               |                |                          |           |                       | 2019010001               | 2018020004                   | 201308-02871                         | 16/01/2019                | RENAULTRENAUL    | г        |
|             | 2018020014<br>2018010001 |                |                          | 1         | 201208-02872          | 2018100003<br>2018010001 |                              | Transformer en J<br>Transformer en I | Affaire<br>Point Financie | er Partiel       | D<br>IES |
|             | 2017110003               |                |                          | 1         | 201300-02072          | 2010100002               | 202110                       | Transformer en l                     | Point Financie            | er.              |          |
|             | 2017110002               |                |                          |           | 201308-02877          | 20130500001              | 202110                       |                                      |                           | - 1              |          |
|             | 2013100003               |                |                          | 2         |                       | 2013030024               |                              | Créer une Factu                      |                           |                  |          |
|             | 2013100002               |                |                          | 4         |                       | 2019100004               |                              | Transformer en Facture<br>Clôturer   |                           |                  | 2        |
|             | 2013070003               |                |                          |           |                       | 2013070020               |                              |                                      |                           |                  | UD.      |
| H           | 2013060013               |                |                          |           |                       | 2013060037               |                              |                                      |                           |                  | T        |
|             | 2013060008               |                |                          |           |                       | 2013070021               | 201206                       | Reactiver                            |                           |                  | 11       |
|             | 2013060005               |                |                          |           |                       | 2012050012               | 201306                       | Voir le Client                       |                           |                  |          |
|             | 2013030003               |                |                          |           |                       | 2013030013               | 201206                       | von ic cherre                        |                           |                  |          |
|             | 2013040013               |                |                          |           |                       | 2010100001               | 201306                       | Voir le Commer                       | cial                      |                  |          |
|             | 2013030015               |                | 2010020002               |           |                       | 2010100001               |                              | Voir l'Affaire                       |                           |                  |          |
|             | 2013030009               |                | 2019020003               |           |                       | 2013040011               |                              | Voir la Facture                      |                           |                  |          |
|             | 2013030002               |                |                          |           |                       | 2013050007               |                              |                                      |                           |                  |          |
|             | 2013020013               |                |                          |           |                       | 2013040012               |                              | Dupliquer                            |                           | -                |          |
|             | 2012120013               |                |                          |           |                       | 2012120037               |                              | Supprimer                            |                           |                  | 77       |
|             | 2012120010               |                |                          |           |                       | 2012120026               | _                            | Supplimer                            | 00/10/2012                | CALING TO ALL NO | 11       |
|             | 2012100004               |                |                          |           |                       | 2012100030               |                              | 201211-01955                         | 09/10/2012                | GAUMONIGAUMO     | TVI .    |
|             | 2012090016               |                |                          |           |                       | 2012110001               |                              | 201306-02761                         | 21/09/2012                | CITROENCITROE    | N        |

Ces menus contextuels obtenus par clic droit sont disponibles dans les tables suivantes :

- Client
- Personnel
- Produit
- Devis
- Affaire
- Sous-Affaire

- Feuille de Travail
- Point Financier
- Facture
- DUE
- Contrat

Remarques/Réponses durant la séance de présentation :

Les affichages ne sont pas limités, n'hésitez pas à nous solliciter

# Nouveautés ProScope

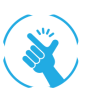

Simplification de l'interface

Affichage multipage

Nouveau gain de temps grâce à cet affichage !

Conservez l'affichage de votre liste et ouvrez autant de pages que souhaitées permettant de comparer des éléments tels que des devis, factures...

Exemple de la fonction multipage sur la table des devis :

| Devis : 4/93 - UpSide Productions                                                                                                    | tatue vier options implime                                                                                                    | Non define                                                                                                    |                                                                                                    |
|----------------------------------------------------------------------------------------------------|----------------------------------------------------------------------------------------------------|----------------------------------------------------------------------------------------------------|----------------------------------------------------------------------------------------------------|
| Devis         Hb PF<br>Parking         Point Fin.<br>(du Devis)         Acpte         Fa<br>(du           201802019         2         2         2         2         2         2         2         2         2         2         2         2         2         2         2         2         2         2         2         2         2         2         2         2         2         2         2         2         2         2         2         2         2         2         2         2         2         2         2         2         2         2         2         2         2         2         2         2         2         2         2         2         2         2         2         2         2         2         2         2         2         2         2         2         2         2         2         2         2         2         2         2         2         2         2         2         2         2         2         2         2         2         2         2         2         2         2         2         2         2         2         2         2         2         2         2         2                                                                                                    | Chure<br>Devisio         Affaire         Point Fin.<br>(de f Affaire)         Facture<br>(de f Affaire)         Date           2019010001         2019020004         201902004         201902004         90552041         89552041         89552041         89552041         89552041         89552041         89552041         89552041         89552041         89552041         89552041         89552041         89552041         89552041         89552041         89552041         89552041         89552041         89552041         89552041         89552041         89552041         89552041         89552041         89552041         89552041         89552041         89552041         89552041         89552041         89552041         89552041         89552041         89552041         89552041         89552041         89552041         89552041         89552041         89552041         89552041         89552041         89552041         89552041         89552041         89552041         89552041         89552041         89552041         89552041         89552041         89552041         89552041         89552041         89552041         89552041         89552041         89552041         89552041         89552041         89552041         89552041         89552041         89552041         89552041         89552041         89552041                                                                                                    | Clent I PART                                                                                                    | MAGE Surph<br>MAGE Man<br>MAGE Man<br>MAGE Man<br>MAGE MAN<br>MAGE MAN<br>MAN<br>MAGE MAN<br>MAN<br>MAN<br>MAN<br>MAN<br>MAN<br>MAN<br>MAN<br>MAN<br>MAN                                                                                                    |
| Devis         Defail         Counter         Counter         Edudance           Image: State         Image: State | Image: Section 2010         Image: Section 2010                                                                                                    |                                                                                                    |                                                                                                    |
| 1.00 GRAHROOR   PHOTOHOP was spanner<br>1.00 GRACUR   STATION GRAHROUT CUMOUS ()<br>GRACUR   STATION GRAHROUT CUMOUS ()                                                                                                    | Sour-Field are there do 10 detailedes     VEXISON AVD     VEXISON AVD | Device         Detail         Convert         Convertient         Convertient         Convert | Col         Desc         Desc <thdesc< th=""> <thdesc< th=""> <thdesc< th="">         Des</thdesc<></thdesc<></thdesc<> |
|                                                                                                    |                                                                                                    | Total forfat     Total forfat     Total forfat     Total forfat     Total forfat     Total forfat     Total forfat                                                                                                    | Nº Affare         20000000           Affare         0.44 - V2           7 460.00         Own hypera 10           Own hypera 10         DSE           Own hypera 10         DSE           Own hypera 10         DSE           Own hypera 10         DSE                                                                                                    |

Remarques/Réponses durant la séance de présentation :

Fonction souhaitable rapidement

## Nouveautés ProScope

### 💐 Si

#### Simplification de l'interface

#### Contrôle des feuilles de travail

Dans le menu options des Feuilles de Travail, intégration d'une nouvelle console permettant :

- De sélectionner des feuilles de travail à partir de filtres
- De visualiser le détail complet des feuilles sélectionnées
- De traiter les contrôles des feuilles de travail en masse

|                                                                                                    | • •                                                                      |                  |                |                |                  |                     |                                             |                                                                                                    |                  |           |        |          |                   |                 |                              |                                |                                                                                                    |
|----------------------------------------------------------------------------------------------------|--------------------------------------------------------------------------|------------------|----------------|----------------|------------------|---------------------|---------------------------------------------|----------------------------------------------------------------------------------------------------|------------------|-----------|--------|----------|-------------------|-----------------|------------------------------|--------------------------------|----------------------------------------------------------------------------------------------------|
|                                                                                                    | Iventy France - Cont                                                     | tröler les Feuil | les de Travail |                |                  |                     |                                             |                                                                                                    |                  |           |        |          |                   |                 |                              |                                | •                                                                                                    |
|                                                                                                    | lent<br>faire<br>ous-Affaire<br>hargé de production<br>ichnicien<br>alle |                  |                |                |                  |                     | 22/06/2022<br>ur<br>semaine<br>ois<br>innée | Be      Contrôlées      De la veile      De la veile      De la veile      De la veile      De la veile      De la servaire passée      De mos précident      Non prétruives      De mos précident      Accure prestation resistance |                  |           |        |          |                   |                 |                              |                                |                                                                                                    |
|                                                                                                    | Feuilles de travail                                                      | N" A             | ffaire         | Affaire        | See              | n-Affaire           | FT of                                       | Date                                                                                                    | Durée            | Salle / S | envice | Perso    | Ctrl              | Annulée         | Chamé de renduction          | Point Fin.                     | Provient de                                                                                          |
| Image: Second Probust     Recopier Probust     Non     Proction     Controller     Non     Proction     Controller     Non     Proction     Controller     Non     Proton     Controller     Non     Proton     Controller     Proton     Controller     Proton     Controller     Proton     Controller     Proton        Proton        Proton           Proton                 Proton <td>Girein</td> <td></td> <td></td> <td>Anare</td> <td></td> <td>o-renaire</td> <td></td> <td>Cate</td> <td>Curee</td> <td>dane / d</td> <td></td> <td>P et su.</td> <td></td> <td>ALL DATE</td> <td>onarge de production</td> <td>Pointin</td> <td>Transféré vers Annulée Contrôlée 00/00/00 à 00:00 Par Demande de travail N°</td>                                                                                                    | Girein                                                                   |                  |                | Anare          |                  | o-renaire           |                                             | Cate                                                                                                    | Curee            | dane / d  |        | P et su. |                   | ALL DATE        | onarge de production         | Pointin                        | Transféré vers Annulée Contrôlée 00/00/00 à 00:00 Par Demande de travail N°                          |
| Recapier Prévu ->> Relative Valider Controller Annuler Suppendre Imprimer                                                                                                    |                                                                          |                  |                |                |                  |                     |                                             |                                                                                                    |                  |           |        |          |                   |                 |                              |                                | Salle<br>FT n° /<br>Date début 00/00/0000 Date fin 00/00/0000                                        |
| Receive Prévu -> Réalisé Valider Contrôler Décontrôler Annuier Supendre Imprime     Nom Fonction Control Début Prévu de à Repair Réalisé de à Repair Cité DE Désignation Produit Storets 3     Nom Fonction Control Début Prévu de à Repair Réalisé de à Repair Cité DE Désignation Produit Storets 3     Nom Fonction Control Début Prévu de à Repair Réalisé de à Repair Cité DE Désignation Produit Storets 3     Nom Fonction Control Début Prévu de à Repair Réalisé de à Repair Cité DE Désignation Produit Storets 3   Image: Cité Control Control Control Control Control Control Control Control    Produit Désignation Unité Image: Cité Control Externa Image: Cité Control Control Control Image: Cité Control Control Image: Cité Control Control Control Control Control Control Control Control Control Control Control Control Control Control Control Control Control Control Control Control Control Control Control Control Control Control Control Control Control Control Control Control Control Control Control Control C                                                                                                    |                                                                          |                  |                |                |                  |                     |                                             |                                                                                                    |                  |           |        |          |                   |                 |                              |                                | Horaires prévus Début 00:00 Fin 00:00<br>Horaires réalisés Début 00:00 Fin 00:00<br>Message planning |
| Implaston Adalytique       Implaston Adalytique                                                                                                    | Persionnel<br>Nom                                                        | 8                | Fonction       | opier Prévu> F | téalisé<br>Début | Valider<br>Prévu de |                                             | Contrôle<br>Repas R                                                                                                    | er<br>Iéalisé de |           | Repas  | Qté 🖹 U  | Annule<br>nité Pr | tr<br>rix Unit. | Suspendre<br>DUE Désignation | Imprimer<br>Produit % Droits I | Instructions de Fabrication                                                                          |
| Value         Date         Designation         I         Unité         Imputation         Prévue         Réalisée           Produit         Date         Designation         I         I <td>•</td> <td></td> <td></td> <td></td> <td></td> <td></td> <td></td> <td></td> <td></td> <td></td> <td></td> <td></td> <td></td> <td>_</td> <td></td> <td></td> <td>Imputation Analytique</td> | •                                                                        |                  |                |                |                  |                     |                                             |                                                                                                    |                  |           |        |          |                   | _               |                              |                                | Imputation Analytique                                                                                |
|                                                                                                    | Ib Produit                                                               | Date             | Désign         | nation         | i Unité i        | Imputation          | Prévue                                      | Réalisé                                                                                                    | ía               |           |        |          |                   |                 |                              |                                |                                                                                                    |
|                                                                                                    |                                                                          |                  |                |                |                  |                     |                                             |                                                                                                    |                  |           |        |          |                   |                 |                              |                                |                                                                                                    |
|                                                                                                    |                                                                          | 1. A.            |                |                |                  |                     |                                             |                                                                                                    |                  |           |        |          |                   |                 |                              |                                |                                                                                                    |

Remarques/Réponses durant la séance de présentation :

- Ajouter un filtre par catégorie de salle (étalonnage, montage...)
- Afficher le nombre de feuille de travail suspendues, annulées...
- Afficher les totaux des heures prévues et réalisées
- Afficher pour la partie **personnel** le total des temps (permet la réalisation rapide d'un contrat intérimaire par exemple)
- L'outil permet de réaliser des analyses comme définir les besoins ou non de recrutement
- Format web pour saisie et contrôle des feuilles de travail : cette demande sera traitée après validation du développement de cette console. Les premiers développements web débuteront avec la saisie/validation des demandes de congés et la validation des bons de commande.

L'ensemble des demandes seront prises en compte lors de la mise à disposition de la fonction mi-juillet 2022.

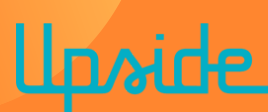

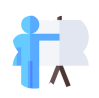

#### Informations et formation

### <u>SUPPORT.PROSEOPE.PRO</u>

Ouverture du site à tous les utilisateurs ProScope - aucune inscription nécessaire :

- Nouvelle base de connaissance en remplacement progressif de la base documentaire en pdf
- FAQ enrichie avec vos problématiques
- Tutos vidéos des fonctions
- · Apprentissage pas à pas pour les nouveaux entrants

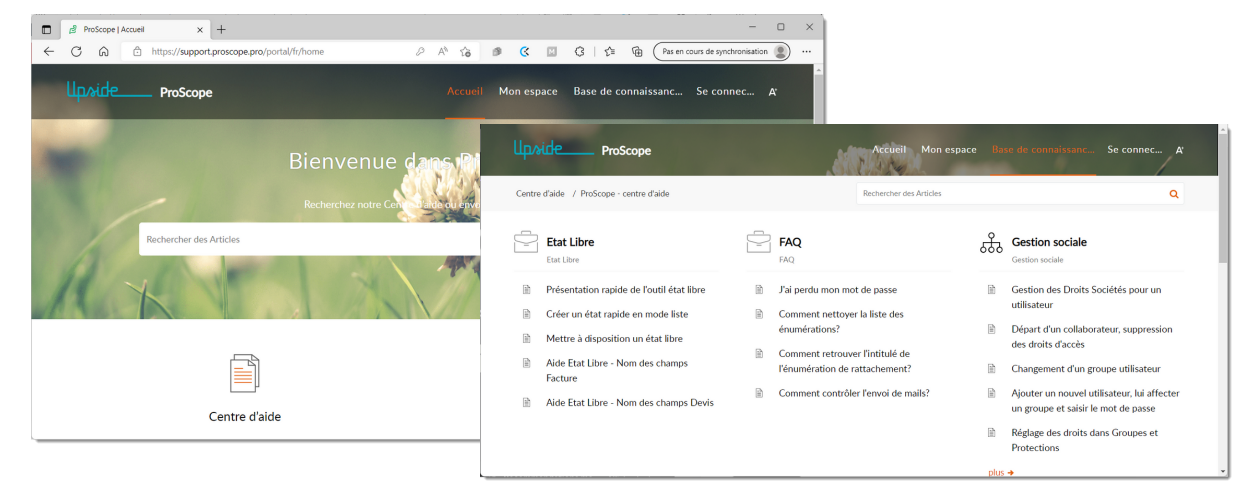

Disponible également depuis le **menu Aide/Support ProScope sur Windows** et dans le **menu ProScope Client sur Macintosh**:

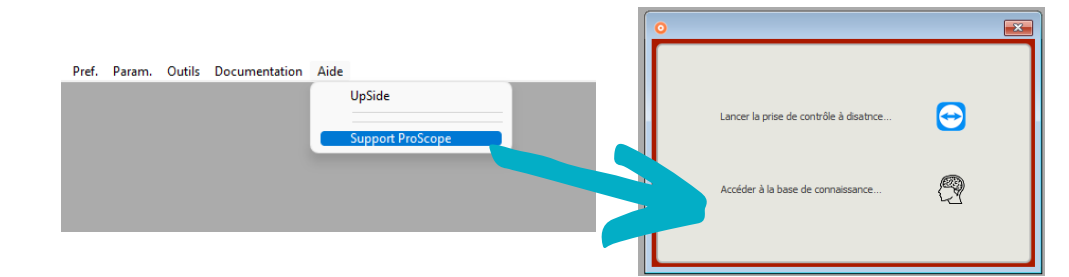

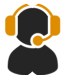

#### Helpdesk

Un espace dédié aux administrateurs :

- Espace personnel
- Dépôt de Ticket pour demande technique/ évolutive/commerciale
- Suivi en temps réel du traitement des demandes

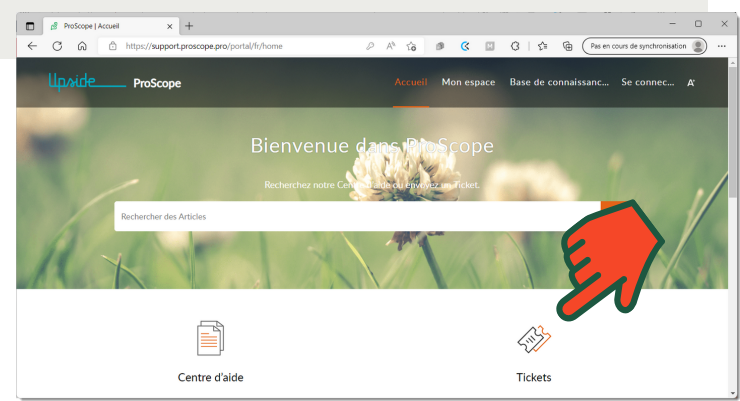

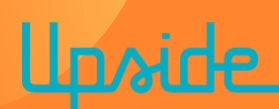

#### Contactez nous pour installer la dernière révision de ProScope ! proscope@upside.fr

Vous recevrez prochainement une invitation pour vous connecter à votre espace et déposer vos premiers tickets sur :

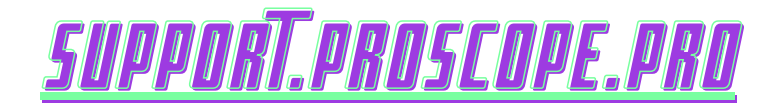